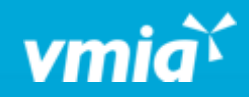

## VMIA Portal

How do I update my contact information?

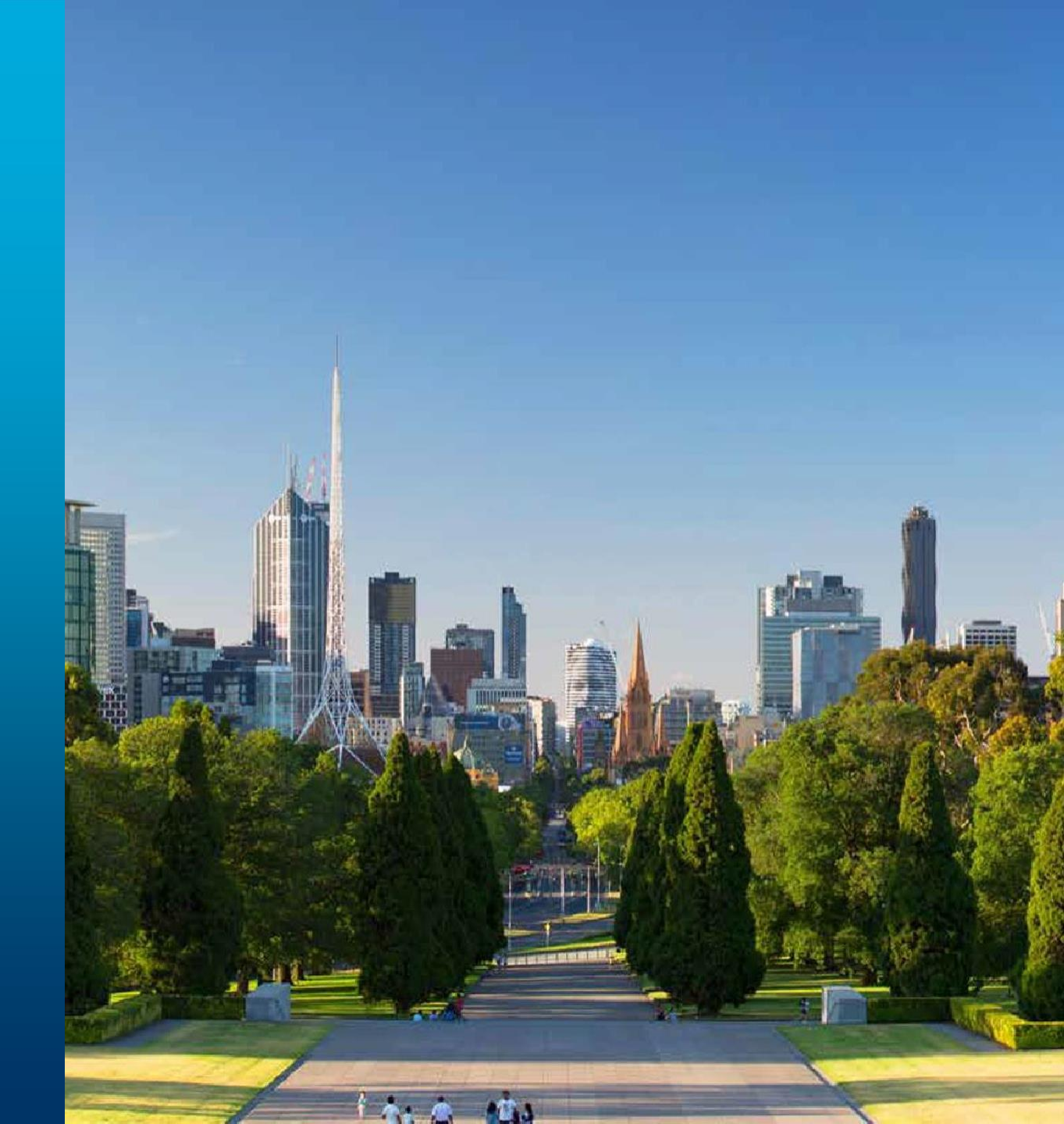

vmia.vic.gov.au

OFFICIAL

## How do I update my contact information?

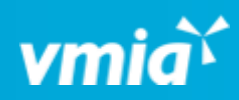

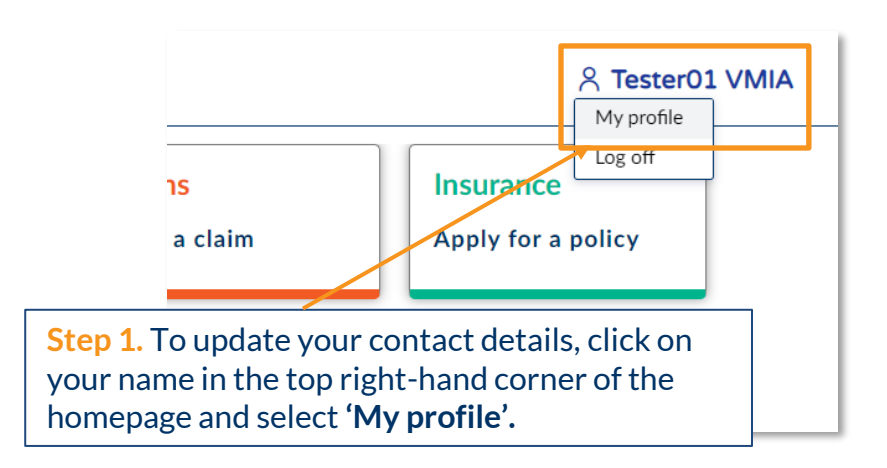

| vmia               | Client portal - Amb Testorg1                             | 옷 Tester01 VMI |
|--------------------|----------------------------------------------------------|----------------|
| My profile         |                                                          | × Exit         |
| TV Teste           | r01 VMIA                                                 |                |
|                    | Step 2. Click the 'Update' button on the relevant field. |                |
| Personal informati | on                                                       | ⊘ Update       |
| Job title          | Title                                                    |                |
| Tester at VMIA     | Dr.                                                      |                |
|                    |                                                          |                |

| Update personal information |             | $\overline{\mathbf{x}}$                                                           |  |
|-----------------------------|-------------|-----------------------------------------------------------------------------------|--|
| Job title *                 |             |                                                                                   |  |
|                             |             |                                                                                   |  |
| Title                       |             |                                                                                   |  |
| Select                      | ~           | <b>Step 3.</b> Update your details as required and click <b>'Submit'</b> to save. |  |
| First name *                | Last name * |                                                                                   |  |
|                             |             |                                                                                   |  |
|                             |             |                                                                                   |  |
| Cancel                      |             | Submit                                                                            |  |

OFFICIAL